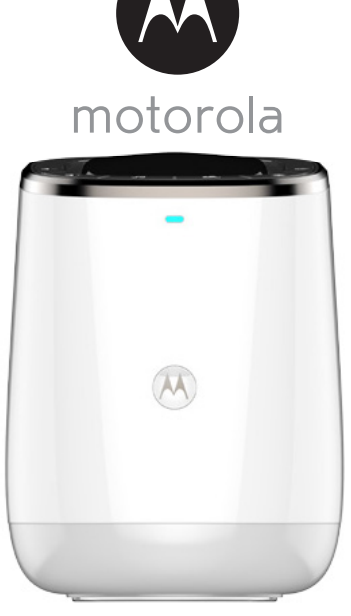

# UŽIVATELSKÁ PŘÍRUČKA

Smart Nursery Dream Machine

Model: MBP85SN

Vlastnosti popsané v tomto návodu podléhají změnám bez předchozího upozornění.

## Vítejte... nový Motorola Dream Machine!

Děkujeme Vám, že jste si zakoupili nový Motorola Dream Machine.

Zařízení Dream Machine je navrženo tak, aby nabízelo snadné řešení napomáhající k ukolébání vašeho miminka k spánku tím, že vytváří příjemné prostředí s uklidňujícím zvukem a snovými obrazy. A co víc, dokáže detekovat a monitorovat teplotu a vlhkost v místnosti, takže budete informováni, když bude vaše dítě plakat nebo když teplota a vlhkost v místnosti opustí stanovený rozsah. Dream Machine funguje s vaším chytrým zařízením Android<sup>TM</sup> nebo iOS<sup>®</sup> díky aplikaci **Smart Nursery**, takže můžete zařízení Dream Machine snadno ovládat.

Ponechejte si prosím původní prodejní doklad s datem. K záručním službám k Vašemu výrobku Motorola budete muset dodat kopii prodejního dokladu s datem pro potvrzení stavu záruky. Pro záruční krytí není nutná registrace.

Pro zodpovězení dotazů k výrobku prosím volejte:

+491805 938 802 E-mail: motorola-mbp@tdm.de

Tato uživatelská příručka obsahuje veškeré potřebné informace k maximálnímu využití Vašeho výrobku.

Přečtěte si prosím bezpečnostní pokyny na straně 5 před instalací zařízení.

#### Krabice obsahuje

- 1 x Smart Nursery Dream Machine
- 1 x Adaptér (5V 1A)
- 3 x Animované scény
- 1 x Stručný návod k obsluze

### Přehled zařízení Dream Machine

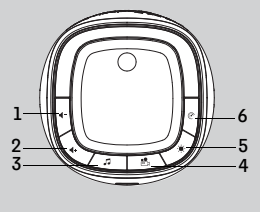

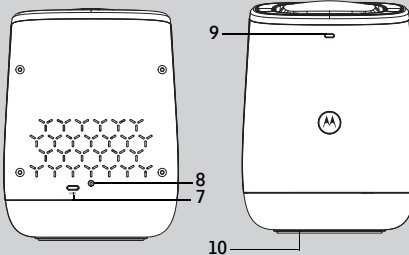

- Hlasitost ◄-Stiskem snížíte hlasitost reproduktoru.
- Hlasitost ◀+ Stiskem zvýšíte hlasitost reproduktoru.
- Tlačítko hudby J Jedním stiskem hudbu zapnete (přehraje se poslední zvolená hudba).
   Opakovaným stiskem můžete volit z 5 druhů hudby.
   Přidržením na 3 sekundy hudbu vypnete.
- Tlačítko světelné show Stiskem světelnou show zapnete nebo vypnete.
- Tlačítko světelné nálady Jedním stiskem světelnou náladu zapnete (rozsvítí se okolí podstavce) Opakovaným stiskem můžete volit ze 6 barev (červená, oranžová, žlutá, zelená, modrá, fialová) a nastavit požadovanou barvu. Přídržením na 3 sekundy světelnou náladu vypnete.

- Tlačítko spínače U Jedním stiskem zařízení zapnete, stiskem a přidržením na 1 sekundu zařízení Dream Machine vypnete.
- 7. Tlačítko párování
- Síťová zásuvka Pro připojení k napájecí zásuvce pomocí dodaného kabelu s napájecím adaptérem.
- 9. Stav LED

Stav připravenosti k připojení: LED je modrá a pomalu bliká Stav nastavení: LED je červená a modrá a pomalu bliká Stav nepřipojení: LED je červená a pomalu bliká Stav připojení: LED je modrá a svítí Spojení je slabé: LED je červená a rvchle bliká

Aktualizace firmwaru: LED je modrá a rychle bliká, pak svítí červeně.

 Tlačítko RESET (ve spodní části přístroje)

#### Důležité pokyny pro instalaci zařízení MBP85SN Dream Machine

- Použití jiných výrobků 2,4 GHz, jako jsou jiné bezdrátové sítě, Bluetooth<sup>®</sup> systémy či mikrovlnné trouby, může způsobit interferenci s těmito výrobky. Uchovávejte přístroj mimo tyto typy výrobků nebo je vypněte, pokud se zdá, že způsobují interferenci.
- Vždy zkontrolujte, že máte k dispozici řádné Wi-Fi<sup>®</sup> připojení.

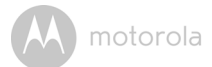

### Obsah

| 1.  | Bezp  | ečnostni  | í pokyny                                                | 5        |
|-----|-------|-----------|---------------------------------------------------------|----------|
| 2.  | Začír | náme      |                                                         | 6        |
|     | 2.1   | Připojov  | ání k napájení                                          | 6        |
| 3.  | Poža  | davky na  | a systém                                                | 7        |
| 4.  | Připo | jení zaří | zení                                                    | 8        |
|     | 4.1   | Nastave   | ní                                                      | 8        |
|     | 4.2   | Nastave   | ní účtu a zařízení MBP85SN Dream Machine na zařízeních  | ~        |
|     |       | Android   |                                                         | 9        |
|     |       | 4.2.1     | Zapněte a připojte zařízení                             | 9        |
|     |       | 4.2.2     | Stáhněte si aplikaci Smart Nursery                      | 9        |
|     |       | 4.2.3     | Spustte aplikaci Smart Nursery na zařízení Android M    | 9        |
|     |       | 4.2.4     | Přidejte zařízení MBP85SN Dream Machine ke svému účtu . | 10       |
|     | 4.3   | Nastave   | ní účtu a zařízení MBP85SN Dream Machine na zařízeních  | 10       |
|     |       | 103~      | Zapráta a připojta zařízoní                             | 12<br>19 |
|     |       | 130       | Stábošto si polikaci Smart Nursony                      | 12       |
|     |       | 1 7 7     | Spusite aplikaci Smart Nurseny pa svém zařízení i OS®   | · 12     |
|     |       | 4.3.4     | Přideite zařízení MBP85SN Dream Machine ke svému účtu   | . 13     |
| 5.  | Přehl | ed aplik  | ace Hubble                                              | . 16     |
| 6   | likvi | dace zař  | ízení (Životní prostředí)                               | 19       |
| 7   | Čičtě | uace zai  |                                                         | 20       |
| ý.  | Ďočo  | ní problé |                                                         | 20       |
| 0.  | Oha   |           | 711U                                                    | . 21     |
| 7.  |       | che intor | mace                                                    | . 20     |
| 10. | Tech  | nické úd  | laje                                                    | . 30     |

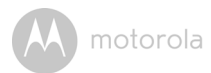

## 1. Bezpečnostní pokyny

#### DREAM MACHINE NASTAVENÍ A POUŽITÍ:

- Zvolte si místo pro zařízení, které zajistí nejlepší výhled na dítě v postýlce.
- Ideální vzdálenost mezi zařízením a stropem je cca 3 až 4 metry.
- Umístěte zařízení na rovnou plochu, např. na skříňku, polici nebo pult.
- NIKDY neumisťujte zařízení nebo kabely do postýlky.

#### VAROVÁNÍ

Tento výrobek odpovídá všem platným normám pro elektromagnetické pole a je, pokud se s ním zachází, jak je popsáno v uživatelské příručce, bezpečný k použití. Proto si vždy před použitím zařízení pozorně přečtěte pokyny uvedené v uživatelské příručce.

- Zařízení musí sestavovat dospělé osoby. Malé části při montáži udržujte mimo dosah dětí.
- Tento výrobek není hračka. Nedovolte dětem, aby si s výrobkem hrály.
- Tuto uživatelskou příručku uchovejte pro pozdější použití.
- · Kabely udržujte mimo dosah dětí.
- · Nezakrývejte zařízení ručníkem nebo prostěradlem.
- Toto zařízení i všechny jeho funkce vyzkoušejte, abyste se s ním seznámili před použitím.
- · Zařízení nepoužívejte ve vlhkých oblastech nebo v blízkosti vody.
- Neinstalujte zařízení v extrémně chladném nebo teplém počasí, na přímém slunci nebo v blízkosti zdrojů tepla.
- Používejte pouze dodaný napájecí adaptér. Nepoužívejte jiné napájecí adaptéry, hrozí poškození zařízení.
- · Nedotýkejte se kontaktů zástrčky ostrými či kovovými předměty.
- Připojte napájecí adaptér ke snadno dostupné síťové zásuvce.

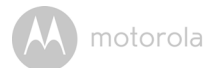

### 2. Začínáme

#### 2.1 Připojování k napájení

Zařízení Dream Machine se automaticky zapne po připojení ke zdroji napájení.

- Připojte část DC napájecího adaptéru do konektoru DC na zařízení a druhý konec do sítě.
- 2. Kontrolka se rozsvítí modře asi na 20 sekund.

#### POZNÁMKA

Používejte pouze dodaný napájecí adaptér (5V DC / 1000mA).

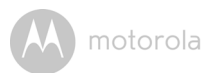

### 3. Požadavky na systém

Chytré telefony/Tablety: Pouze Android™ a iOS<sup>®</sup>. Minimální požadavky: iOS 8.0, Android 4.2 nebo vyšší. Pro více informací navštivte: https://hubbleconnected.com/requirements

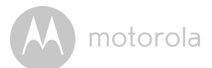

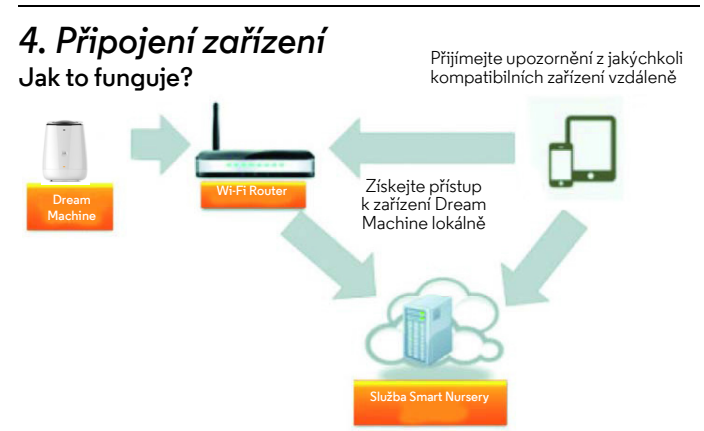

Jakmile se uživatel pokusí o přístup k zařízení Dream Machine, náš server **Smart Nursery** ověří uživatelovu totožnost a povolí přístup.

#### 4.1 Nastavení

- Připojte napájecí adaptér k síťové zásuvce a zasuňte zástrčku do síťové zásuvky na zadní straně zařízení MBP85SN Dream Machine.
- Modrá kontrolka začne blikat, až se zařízení nastartujte. Až uslyšíte jedno pípnutí, znamená to, že zařízení můžete začít nastavovat.
- Zařízení musí být v dosahu routeru Wi-Fi<sup>®</sup>, ke kterému se chcete připojit. Zkontrolujte, zda máte heslo routeru pro nastavení.

#### Význam stavových kontrolek LED:

| Stav připravenosti k připojení | ٠ | LED je modrá a pomalu bliká                        |
|--------------------------------|---|----------------------------------------------------|
| Stav nastavení                 | • | LED je červená a modrá a pomalu bliká              |
| Nepřipojený stav               | • | LED je červená a pomalu bliká                      |
| Připojený stav                 | • | LED je modrá a svítí                               |
| Spojení je slabé               | • | LED je červená a rychle bliká                      |
| Aktualizace firmwaru           | • | LED je modrá a rychle bliká, pak svítí<br>červeně. |

#### Poznámka:

Nastavení můžete provést pouze pomocí kompatibilního chytrého telefonu nebo tabletu, ale ne z PC.

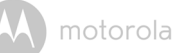

## 4.2 Nastavení účtu a zařízení MBP85SN Dream Machine na zařízeních Android™

#### Co potřebujete

- MBP85SN Dream Machine
- Napájecí adaptér zařízení
- Zařízení se systémem Android™ 4.2 nebo vyšším

#### 4.2.1 Zapněte a připojte zařízení

- Připojte napájecí adaptér k síťové zásuvce a zasuňte zástrčku do síťové zásuvky na zadní straně zařízení.
- Modrá kontrolka začne blikat, až se zařízení nastartujte. Až uslyšíte jedno pípnutí, znamená to, že zařízení můžete začít nastavovat.

#### 4.2.2 Stáhněte si aplikaci Smart Nursery

- Přejděte do obchodu Google Play™ a vyhledejte "Smart Nursery".
- Stáhněte si aplikaci "Smart Nursery" z obchodu Google Play™ a nainstalujte ji na zařízení Android™

#### 4.2.3 Spusťte aplikaci Smart Nursery na zařízení Android™

- Zkontrolujte, zda je vaše zařízení připojeno k routeru Wi-Fi<sup>®</sup>.
- Spusťte aplikaci "Šmart Nursery", PŘIHLASTE SE zadáním přihlašovacích údajů k účtu, přečtěte si podmínky využívání služby a zvolte "Souhlasím s podmínkami využívání". (obrázek A2)

#### Poznámka

Pokud již máte účet k aplikaci Smart Nursery, zvolte možnost **Již máte účet?** a přejděte na další krok.

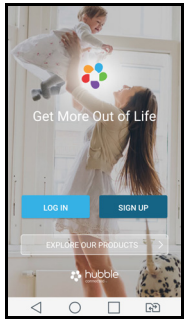

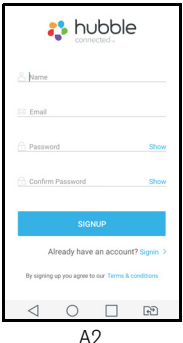

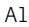

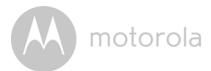

#### 4.2.4 Přidejte zařízení MBP85SN Dream Machine ke svému účtu

• Klepnutím na položku Dream Machine zařízení přidáte. (obrázky A3, A4)

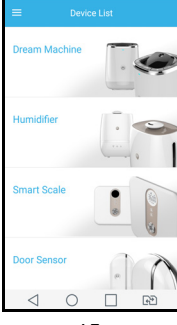

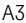

| Setup Device                          | Cancel              |
|---------------------------------------|---------------------|
| Please connect your Dre<br>power sour | am Machine to<br>ce |
|                                       | 1                   |
| 24                                    |                     |
|                                       | 2                   |
|                                       |                     |
| Next                                  |                     |
| ⊲ 0 [                                 | F                   |
| Δ./                                   |                     |

- Stiskněte a přidržte tlačítko PÁROVÁNÍ na zadní straně zařízení Dream Machine, dokud kontrolka LED nebliká střídavě modře a červeně, což znamená, že zařízení je připraveno ke spárování.
- · Klepněte na Další.
- Aplikace automaticky vyhledá vaše zařízení podle následujícího obrázku. (obrázek A5)
- Klepnutím na SSID zařízení se připojíte k aplikaci. (obrázek A6)

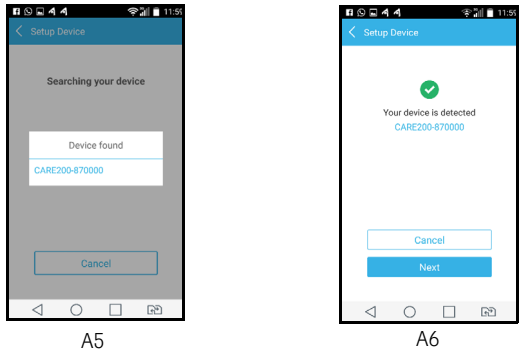

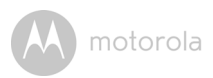

· Klepnutím na tlačítko Další spustíte vyhledávání Wi-Fi routeru. (obrázek A7)

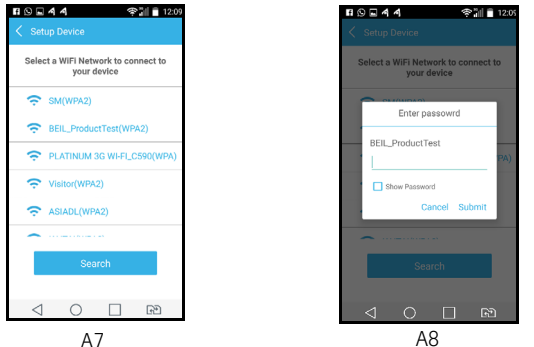

- Zvolte svou síť Wi-Fi<sup>®</sup>, zadejte své heslo a klepněte na tlačítko Hledat. (obrázky A7, A8)
- Připojení zařízení k síti Wi-Fi<sup>®</sup> zabere několik minut.
- Pokud se připojení nezdaří, klepněte na tlačítko Opakovat a zopakujte kroky od bodu 4.2.4.

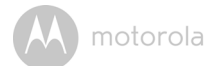

## 4.3 Nastavení účtu a zařízení MBP85SN Dream Machine na zařízeních iOS<sup>®</sup>

#### Co potřebujete

- MBP85SN Dream Machine
- Napájecí adaptér zařízení
- Jakékoli zařízení iOS<sup>®</sup> se systémem iOS 8.0 nebo vyšším

#### 4.3.1 Zapněte a připojte zařízení

- Připojte napájecí adaptér k síťové zásuvce a zasuňte zástrčku do síťové zásuvky na zadní straně zařízení.
- Modrá kontrolka začne blikat, až se zařízení nastartujte. Až uslyšíte jedno pípnutí, znamená to, že zařízení můžete začít nastavovat.

#### 4.3.2 Stáhněte si aplikaci Smart Nursery

- V obchodě App Store vyhledejte aplikaci "Smart Nursery".
- Stáhněte si aplikaci "Smart Nursery" a nainstalujte ji na své zařízení iOS<sup>®</sup>.

#### 4.3.3 Spusťte aplikaci Smart Nursery na svém zařízení iOS®

- Zkontrolujte, zda je vaše zařízení iOS<sup>®</sup> připojeno k vašemu routeru Wi-Fi<sup>®</sup>.
- Spusťte aplikaci "Smart Nursery", zadejte přihlašovací údaje k účtu, přečtěte si podmínky využívání služby a zvolte "Souhlasím s podmínkami využívání". (obrázek i2)

#### Poznámka

Pokud již máte účet k aplikaci Smart Nursery, zvolte možnost **Již máte účet?** a přejděte na další krok.

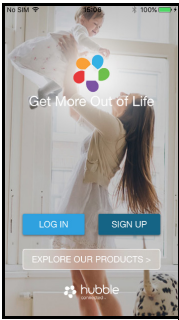

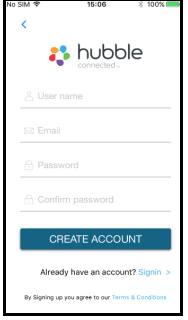

M motorola

#### 4.3.4 Přidejte zařízení MBP85SN Dream Machine ke svému účtu

• Klepnutím na položku Dream Machine zařízení přidáte. (obrázky i3, i4)

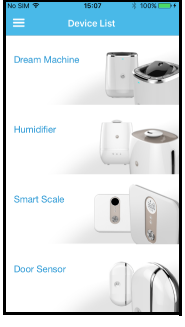

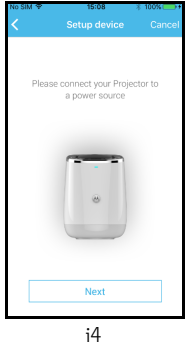

- i3
- Následující pokyny k nastavení se objeví na displeji. (obrázky i5, i6, i7)

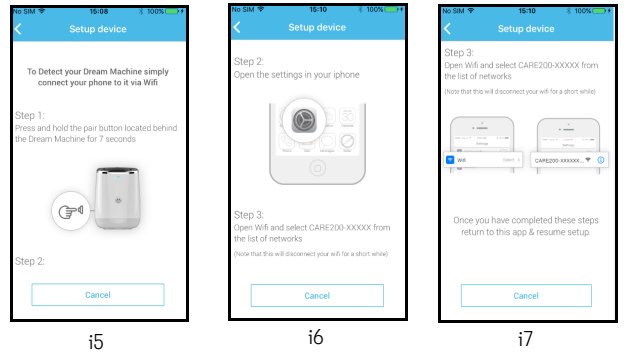

- Přejděte na Nastavení > Wi-Fi na zařízení iOS<sup>®</sup>. (obrázek i8)
- · Ze seznamu sítí zvolte své zařízení. (obrázky i9, i10)

٠

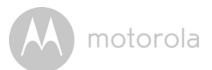

· Návratem do aplikace Smart Nursery obnovíte nastavování.

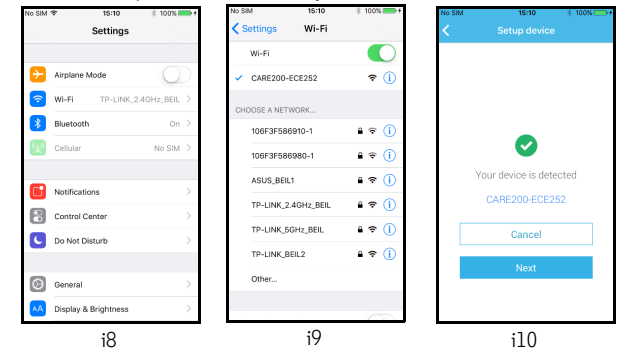

- Zvolte svou síť Wi-Fi<sup>®</sup> a klepněte na **Vyhledat**. (obrázek ill)
- Zadejte své heslo k Wi-Fi<sup>®</sup> a klepněte na OK. (obrázek i12)

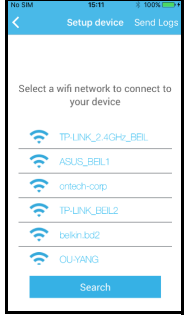

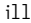

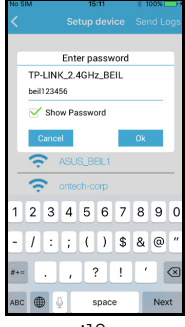

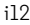

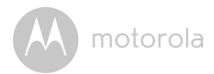

 Připojení zařízení k síti Wi-Fi<sup>®</sup> zabere několik minut, pak se zobrazí stav připojení. (obrázky i13, i14)

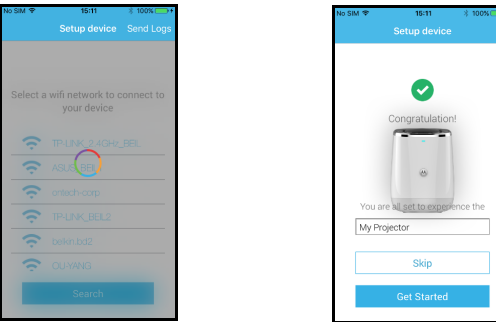

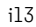

i14

 Pokud se připojení nezdaří, klepněte na tlačítko Opakovat a zopakujte kroky od bodu 4.3.4.

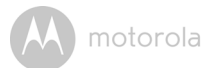

## 5. Přehled aplikace Hubble

| 27°C           | Zobrazení teploty                                         | Zobrazuje vnitřní pokojovou teplotu.                                                                                                    |                                                     |
|----------------|-----------------------------------------------------------|----------------------------------------------------------------------------------------------------|-----------------------------------------------------|
| 0 57 %         | Zobrazení<br>relativní vlhkosti                           | Zobrazuje vnitřní pokojovou relativní vlł                                                                                                    | nkost.                                              |
| <u> </u>       | Projekce světelné<br>show                                 | Klepněte na tlačítko pro spuštění proj<br>světelné show. Klepněte na tlačítko<br>rozšíření možnosti.<br>Můžete zvolit časovač doby projekce<br>min, 10 min, 30 min a 60 min).<br><b>Poznámka:</b><br>Pro zajištění jasných obrazů zkontrolu<br>že zařízení dream machine je nejmén<br>(10 stop) od zdi, na kterou se promítá | ekce<br>✓ pro<br>(5<br><i>ijte,</i><br>ĕ <i>3 m</i> |
| Ĩ              | Náladové světlo                                           | Klepněte na tlačítko pro spuštění<br>náladového světla.<br>Klepněte na tlačítko ✓ pro rozšíření<br>možnosti.<br>Můžete zvolit červené, jantarové, žlut<br>zelené modré a fialové světlo. Můžete<br>i světlo na časovači (5 min, 10 min, 30<br>60 min).                                                                       | é,<br>zvolit<br>min a                               |
| <del>%</del> 6 | Zvukové<br>monitorování a<br>režim 2-směrné<br>komunikace | Klepněte na tlačítko pro zadání zvuko<br>monitorování a režimu 2-směrné<br>komunikace.                                                                                                    | vého                                                |

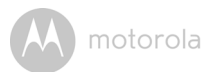

| ∲ ● �           | Zapnutí/vypnutí<br>zvukového<br>monitorování | <ul> <li>Přepněte přepínač (uprostřed) pro<br/>spuštění zvukového monitorování.</li> </ul>                                                                                                    |
|-----------------|----------------------------------------------|----------------------------------------------------------------------------------------------------|
| 5               | Hudba                                        | <ul> <li>Klepněte na tlačítko pro spuštění přehrávání hudby.</li> <li>Klepněte na tlačítko ✓ pro rozšíření možnosti.</li> <li>Klepněte na () pro volbu hudby ze seznamu (5 bezplatné stahování hudby a 5 bezplatné stahování přírodních zvuků)</li> <li>Klepněte na () nebo () Pro převíjení hudby zpět nebo vpřed.</li> <li>Hlasitost můžete upravit klepnutím na tlačítko ● nebo ●.</li> <li>Můžete zvolit časovač doby přehrávání (5 min, 10 min, 30 min a 60 min).</li> <li>Poznámka:</li> <li>Je-li spuštěna funkce hudby, bude vypnuto zvukové monitorování a režim 2-směrné komunikace, dokud nebude vypnuta funkce hudby.</li> </ul> |
| Q               | 2-směrná<br>komunikace                       | <ul> <li>Klepněte na tlačítko, pak promluvte do<br/>vašeho chytrého zařízení.<br/>Klepněte pro přepnutí funkce.</li> </ul>                                                                                                    |
| Sound detection | Nahrávka<br>zjištěného zvuku                 | <ul> <li>Klepněte pro zjištění časem zachycené<br/>zvukové nahrávky.</li> </ul>                                                                                                    |

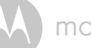

| • | Nabídka | <ul> <li>Klepněte na tlačítko pro zadání</li> </ul> |
|---|---------|-----------------------------------------------------|
| : |         | následujících možností                              |
|   |         |                                                     |
|   |         | 1. Spoustece - pro spusteni funkci zjisteni         |
|   |         | hluku, projekce, hudba a světlo.                    |
|   |         | 2. Upozornění- pro odeslání poplachu o              |
|   |         | zjištění hluku, teploty & vlhkosti.                 |
|   |         | Můžete nastavit teplotu zařízení v °C nebo          |
|   |         | °F, meze pro upozornění na teplotu a                |
|   |         | relativní vlhkost.                                  |
|   |         | 3. Nastavení - pro zobrazení názvu zařízení,        |
|   |         | ID zařízení, ID firmwaru, zjištění                  |
|   |         | aktualizací aplikace, formátu času (12              |
|   |         | nebo 24 hod).                                       |
|   |         | Pro nastavení standardního časovače, pro            |
|   |         | odstranění zařízení                                 |
|   |         |                                                     |
|   |         |                                                     |

A motorola

## 6. Likvidace zařízení (Životní prostředí)

Na konci životnosti výrobku byste jej neměli likvidovat s běžným domácím odpadem. Odevzdejte výrobek na sběrné místo k recyklaci elektrických a elektronických zařízení. Tento požadavek značí symbol na výrobku, v uživatelské příručce a na krabici.

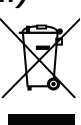

Některé materiály výrobku lze znovu použít, pokud je

odevzdáte na recyklačním místě. Opakovaným používáním některých dílů nebo surovin z použitých výrobků významně přispíváte k ochraně životního prostředí.

Pokud potřebujete další informace o sběrných místech ve vaší oblasti, obraťte se na místní úřady.

Pokud potřebujete další informace o sběrných místech ve vaší oblasti, obraťte se na místní úřady.

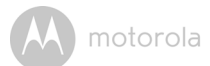

## 7. Čištění

Čistěte zařízení Dream Machine vlhkým či antistatickým hadrem. Nikdy nepoužívejte agresivní čistidla nebo brusná rozpouštědla.

### Čištění a péče

- Nečistěte žádný díl zařízení Dream Machine ředidly nebo jinými rozpouštědly a chemikáliemi - může to způsobit trvalé poškození výrobku, na něž se nevztahuje záruka.
- Zařízení Dream Machine udržujte mimo dosah horka, vlhka či silného slunečního svitu a nenechte ho navlhnout.
- V zájmu zajištění vysokých standardů spolehlivosti vašeho zařízení Dream Machine bylo vyvinuto maximální úsilí. Nicméně pokud něco nefunguje správně, nepokoušejte se to opravit sami - obraťte se na zákaznický servis.

#### DŮLEŽITÉ

Před čištěním zařízení Dream Machine vždy vypněte a odpojte adaptér napájení.

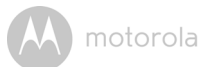

## 8. Řešení problémů

| Kategorie              | Problém                                                                                                    | Řešení                                                                                                    |
|------------------------|----------------------------------------------------------------------------------------------------|----------------------------------------------------------------------------------------------------|
| Problémů               | Popis / Chyba                                                                                                    | Keseni                                                                                                    |
| Účet                   | Nemohu se přihlásit ani<br>po registraci.                                                                                                    | Zkontrolujte prosím své uživatelské<br>jméno a heslo.                                                                                                    |
| Účet                   | Dostal jsem chybové<br>hlášení ve znění: "E-<br>mail ID není<br>zaregistrován".                                                                                 | Zkontrolujte prosím, zda jste se u nás<br>zaregistroval. Klepněte na <b>Přihlásit se</b><br>pro vytvoření účtu.                                                                                                    |
| Účet                   | Co mám dělat, když<br>jsem I zapomnělsvé<br>heslo?                                                                                                    | Klikněte na odkaz "Zapomenuté heslo"<br>na <u>https://app.hubbleconnected.com/</u><br><u>#lostpassword</u> NEBO na vaší aplikaci<br>Android™ nebo iOS. Dostanete e-mail<br>na vaši zaregistrovanou e-mailovou<br>adresu.                                                                   |
| Účet                   | Nemohu dostat nové<br>heslo, ačkoli jsem použil<br>možnost "Zapomenuté<br>heslo" .                                                                              | <ol> <li>E-mail mohl být odeslán do vaší<br/>složky nevyžádané pošty.<br/>Zkontrolujte prosím svou složku<br/>nevyžádané pošty.</li> <li>Mohlo dojít ke zpoždění při<br/>přijímání vašeho e-mailu.<br/>Vyčkejte prosím několik minut a<br/>osvěžte svůj e-mailový účet.</li> </ol>         |
| Problémy<br>připojením | Mám zprávu: Máme<br>problém s přístupem k<br>vašemu zařízení. Může<br>to být nedostatečným<br>internetovým<br>přípojením. Vyčkejte a<br>zkuste to prosím znovu. | <ol> <li>Zkuste to prosím za několik minut<br/>znovu. Může to být z důvodu<br/>problému s internetovým<br/>připojením.</li> <li>Pokud problém přetrvává,<br/>restartujte prosím zařízení a<br/>zkontrolujte, jestli se tím problém<br/>vyřeší.</li> <li>Restartujte prosím svůj</li> </ol> |

Řešení problémů

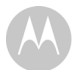

| Problémy s<br>připojením | Nemůžu získat přístup<br>ke svému zařízení.                                                                                                    | Zkontrolujte prosím, zda je zařízení v<br>dosahu Wi-Fi. Bliká-li LED kontrolka na<br>vašem zařízení pomalu, zkuste<br>zařízení přemístit blíže k routeru v<br>zájmu lepšího Wi-Fi připojení a zkuste<br>to prosím znovu. |
|--------------------------|----------------------------------------------------------------------------------------------------|----------------------------------------------------------------------------------------------------|
| Problémy s<br>připojením | Ačkoli se snažím o<br>přístup k svému<br>zařízení ze stejné sítě<br>Wi-Fi, mé zařízení se<br>stále zobrazuje jako<br>vzdálené. Můžu získat<br>přístup jen na 5 minut<br>naráz. | Zkontrolujte prosím nastavení vašeho<br>bezdrátového routeru. Například u<br>routerů značky Buffalo existuje volba<br>bezdrátová izolace. Vypněte prosím<br>tuto volbu.                                                  |
| Vlastnosti               | Práh nastavení<br>zvukového poplachu<br>není správný.                                                                                                    | Citlivost zvuku můžete upravit pro<br>spuštění upozornění v nabídce<br>Nastavení.                                                                                                    |
| Vlastnosti               | Obraz projekce<br>světelné show je<br>rozmazaný.                                                                                                    | Zkontrolujte prosím, zda vzdálenost<br>mezi zařízením Dream Machine a<br>oblastí projekce je přibližně 2 - 3<br>metry.                                                                                                   |
| Obecné                   | Které platformy jsou<br>podporovány pro<br>přístup k mému<br>zařízení?                                                                                                    | Minimální požadavek:<br>Android™ 4.2<br>iPhone /iPad iOS verze 8.0                                                                                                    |
| Obecné                   | Po přístupu k zařízení<br>neslyším žádný zvuk.                                                                                                    | Abyste slyšel zvuk, můžete klepnout<br>na ikonu reproduktoru ve zvukovém<br>monitorování. Zvuk není ZAPNUT<br>standardně, když přehráváte melodii.                                                                       |

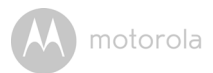

| Obecné    | Co znamená blikání        | Blikající LED kontrolka hlásí následující                                      |
|-----------|---------------------------|--------------------------------------------------------------------------------|
|           | kontrolky LED?            | stav:                                                                          |
|           |                           | Pomalé blikání: 1. Vaše zařízení je v                                          |
|           |                           | rezimu nastaveni. V tomto rezimu                                               |
|           |                           | Mimo krabici je zařízení v režimu                                              |
|           |                           | nastavení. Pro vyresetování režimu                                             |
|           |                           | nastavení stiskněte a přidržte tlačítko                                        |
|           |                           | PAIR na spodní části zařízení, dokud                                           |
|           |                           | neuslyšíte zvukový signál.                                                     |
|           |                           | Pomalé blikání: 2. Zařízení je buď                                             |
|           |                           | připojeno k routeru, nebo ztratilo                                             |
|           |                           | spojeni s routerem. Zkontrolujte                                               |
|           |                           | sianálu Wi-Fi.                                                                 |
|           |                           | Kontrolka LED svítí trvale: Zařízení je                                        |
|           |                           | připojeno k síti Wi-Fi.                                                        |
| Nastavení | Když přidávám na svůj     | Pokoušíte-li se přidat zařízení, které již                                     |
|           | účet nové zařízení,       | bylo dříve přidáno na váš či jiný účet,                                        |
|           | nemůžu najít žádné        | budete muset nejprve zařízení                                                  |
|           | zanzeni k pridani.        | resetoval. i ono docince suskem a<br>přidržením tlačítka <b>PAIR</b> na spodní |
|           |                           | části zařízení po dobu 7 sekund.                                               |
| Nastavení | Při nastavení zařízení na | Vyresetujte prosím zařízení na režim                                           |
|           | Android™ a iOS            | nastavení a zkuste to znovu. Stiskněte                                         |
|           | nemůžu najít své          | a přidržte tlačítko <b>PAIR</b> na spodní části                                |
|           | zařízení při posledním    | zařízení, dokud neuslyšite zvukovy                                             |
|           | nezdaří.                  | zařízení restartuite, Jakmile I FD                                             |
|           | 10200                     | kontrolka zařízení bliká, znamená to,                                          |
|           |                           | že je v režimu nastavení. Nyní znovu                                           |
|           |                           | restartujte nastavení z vašeho                                                 |
|           |                           | chytrého telefonu.                                                             |

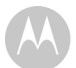

| <u> </u> |                                                        |                                                  |
|----------|--------------------------------------------------------|--------------------------------------------------|
| Obecne   | Jak stahnu aplikaci pro<br>zařízení Android™ a<br>iOS? | Android M:                                       |
|          |                                                        | - Otevřete <b>Google Play</b> na vašem           |
|          |                                                        | zařízení Android™.                               |
|          |                                                        | Zuelte Vubledet                                  |
|          |                                                        | - Zvoite vyniedat                                |
|          |                                                        | <ul> <li>Naťukejte "HubbleConnect for</li> </ul> |
|          |                                                        | SmartNursery"                                    |
|          |                                                        | - Výsledky ukáží aplikaci Hubble -               |
|          |                                                        | Zvolte nainstalovat ji                           |
|          |                                                        |                                                  |
|          |                                                        |                                                  |
|          |                                                        | Zařízení iOS:                                    |
|          |                                                        | - Otevřete <b>App Store<sup>SM</sup></b>         |
|          |                                                        | - Zvolte Vyhledat                                |
|          |                                                        | - Naťukejte <b>"HubbleConnect for</b>            |
|          |                                                        | SmartNursery"                                    |
|          |                                                        | - Výsledky ukáží aplikaci Hubble -               |
|          |                                                        | Zvolte nainstalovat ji                           |

M motorola

### 9. Obecné informace

#### Pokud váš výrobek nefunguje správně....

- 1. Pročtěte si tuto uživatelskou příručku
- 2. Navštivte naši webovou stránku: www.motorolastore.com
- 3. Obraťte se na oddělení péče o zákazníky

+491805 938 802

E-mail: motorola-mbp@tdm.de

## Omezená záruka na spotřebitelské produkty a příslušenství ("Záruka")

Děkujeme, že jste si zakoupili tento výrobek se značkou Motorola vyrobený na základě licence společnosti Binatone Electronics International LTD ("BINATONE").

#### Na co se tato záruka vztahuje?

Kromě výjimek uvedených níže společnost BINATONE zaručuje, že tento výrobek značky Motorola ("výrobek") nebo certifikované příslušenství ("příslušenství") prodávané k použití s tímto výrobkem je vyrobeno bez vad materiálu a zpracování při normálním používání po níže uvedenu dobu. Tato záruka je vaše výlučná záruka a není přenositelná.

TATO ZÁRUKA VÁM POSKYTUJE KONKRÉTNÍ PRÁVA A MŮŽETE MÍTI DALŠÍ PRÁVA, KTERÁ SE LIŠÍ PODLE STÁTU, PROVINCIE NEBO ZEME. U SPOTŘEBITELŮ, NA KTERÉ SE VZTAHUJÍ ZÁKONY NEBO PŘEDPISY O OCHRANĚ SPOTŘEBITELŮ VE SVÉ ZEMI NÁKUPU NEBO PŘÍPADNĚ V ZEMI POBYTU, POKUD SE LIŠÍ, JSOU PŘÍNOSY UDĚLOVANÉ TOUTO OMEZENOU ZÁRUKOU DODATKEM KE VŠEM PRÁVŮM A OCHRANÁM, KTERÁ JIM PLYNOU Z TĚCHTO ZÁKONŮ A PŘEDPISŮ PRO OCHRANU SPOTŘEBITELŮ. PRO PLNÉ ZNĚNÍ SVÝCH PRÁV BYSTE SE MĚLI SEZNÁMIT SE ZÁKONY SVÉ ZEMĚ, PROVINCIE NEBO STÁTU.

#### Na koho se vztahuje?

Tato záruka se vztahuje pouze na prvního spotřebitele a je nepřenositelná.

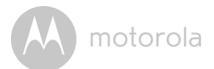

#### Co společnost BINATONE udělá?

Společnost BINATONE nebo její autorizovaný distributor na základě vlastního uvážení a v obchodně přiměřené době bezplatně opraví nebo vymění jakýkoli výrobek nebo příslušenství, které nesplňuje podmínky této záruky. Můžeme použít funkčně srovnatelné repasované/renovované/bazarové nebo nové výrobky, příslušenství či díly.

#### Jaká další omezení existují?

JAKÉKOLI DOMNĚLÉ ZÁRUKY, ZEJMÉNA DOMNĚLÝCH ZÁRUK PRODEJNOSTI A VHODNOSTI PRO KONKRÉTNÍ ÚČEL SE OMEZUJÍ NA TRVÁNÍ TÉTO OMEZENÉ ZÁRUKY, JINAK JE VÝHRADNÍ NÁHRADOU ZÁKAZNÍKOVI OPRAVA NEBO VÝMĚNA POSKYTOVANÉ PODLE TÉTO VÝSLOVNÉ OMEZENÉ ZÁRUKY A POSKYTUJE SE VÝMĚNOU ZA VŠECHNY OSTATNÍ ZÁRUKY. VÝSLOVNÉ NEBO DOMNĚLÉ. SPOLEČNOST MOTOROLA ANI SPOLEČNOST BINATONE NEPONESOU V ŽÁDNÉM PŘÍPADĚ ODPOVĚDNOST, SMLUVNÍ ANI OBČANSKOPRÁVNÍ (VČETNĚ NEDBALOSTI), ZA ŠKODY PŘESAHUJÍCÍ KUPNÍ CENU VÝROBKU NEBO PŘÍSLUŠENSTVÍ, ANI ZA ŽÁDNOU NEPŘÍMOU, NÁHODNOU, ZVLÁŠTNÍ NEBO NÁSLEDNOU ŠKODU JAKÉHOKOLI DRUHU. ANI ZA ZTRÁTU VÝNOSŮ NEBO ZISKŮ, ZTRÁTU OBCHODŮ, INFORMACÍ NEBO JINOU FINANČNÍ ZTRÁTU VZNIKLOU Z MOŽNOSTI NEBO NEMOŽNOSTI POUŽÍVAT VÝROBKY NEBO PŘÍSLUŠENSTVÍ NEBO V SOUVISLOSTI S NIMI, A TO V PLNÉM ROZSAHU. V JAKÉM MŮŽE BÝT NÁHRADA ŠKODY ODMÍTNUTA PODLE ZÁKONA.

Některé jurisdikce nepovolují omezení nebo vyloučení náhodných nebo následných škod ani omezení délky nepřímé záruky, takže výše uvedená omezení nebo výjimky se na vás nemusí vztahovat. Tato záruka vám poskytuje určitá zákonná práva. Můžete však mít také jiná práva, která se v jednotlivých jurisdikcích liší.

| Výrobky, na které se záruka vztahuje                        | Délka platnosti záruky                                                                                                    |
|-------------------------------------------------------------|----------------------------------------------------------------------------------------------------|
| Spotřební výrobky                                           | <b>Dva (2) roky</b> od data původního<br>zakoupení výrobku prvním                                                                   |
|                                                             | spotřebitelem výrobku.                                                                                                    |
| Spotřební příslušenství                                     | Devadesát (90) dní od data původního<br>zakoupení příslušenství prvním<br>spotřebitelem výrobku.                                    |
| Spotřební produkty a příslušenství<br>po opravě nebo výměně | Zbývající doba trvání původní záruky<br>nebo devadesát (90) dní od data<br>vrácení spotřebiteli podle toho, která<br>doba je delší. |

#### Výjimky

**Běžné opotřebení.** Pravidelná údržba, oprava a výměna dílů z důvodu běžného opotřebení je ze záruky vyloučena.

Baterie. Tato záruka se vztahuje pouze na baterie, jejichž kapacita při plném nabití klesla pod 80 % jejich jmenovité kapacity, a baterie, které vytékají.

Nesprávné používání. Vady nebo škody způsobené: (a) nesprávným provozem, skladováním, nesprávným používáním, v důsledku nehody nebo nedbalosti, jako například fyzické poškození (praskliny, škrábance atd.) povrchu výrobku v důsledku nesprávného používání; (b) vystavením kapalinám, vodě, dešti, nadměrné vlhkosti nebo odpařování, písku, nečistotám, nadměrně vysokým teplotám či potravinám; (c) používáním výrobků nebo příslušenství pro komerční účely nebo vystavení výrobku či příslušenství abnormálnímu používání či podmínkám nebo (d) jinými vlivy, které nemůže společnost MOTOROLA ani BINATONE ovládat, jsou ze záruky vyloučeny.

Používání výrobků a příslušenství jiných značek než Motorola. Vady nebo škody způsobené používáním výrobků nebo příslušenství či jiných periferních zařízení jiných značek než Motorola nebo certifikovaných jinými společnostmi jsou ze záruky vyloučeny.

Neautorizovaný servis nebo úprava. Na vady nebo poškození způsobené obsluhou, testování, seřizováním, instalací, údržbou, úpravou či změnou, než provedla jiná osoba než MOTOROLA, BINATONE či oprávněná servisní střediska, se záruka nevztahuje.

Upravené výrobky. Výrobky nebo příslušenství (a) se sériovými čísly nebo

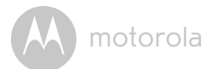

datovými štítky, které byly odstraněny, upraveny nebo vymazány; (b) s poškozenými plombami nebo vykazující narušení; (c) s nesouhlasícími sériovými čísly nebo (d) s nevyhovujícími pouzdry či díly nebo pouzdry či díly jiných značek než Motorola jsou ze záruky vyloučeny.

Komunikační služby. Vady, škody nebo selhání výrobků či příslušenství v důsledku komunikačních služeb nebo signálů, které si můžete předplatit nebo využívat, jsou ze záruky vyloučeny.

#### Jak získat záruční servis nebo další informace?

Chcete-li získat záruční servis nebo informace, zavolejte na níže uvedené telefonní číslo:

+491805 938 802

E-mail: motorola-mbp@tdm.de

Zde získáte pokyny k zaslání výrobků nebo příslušenství na vlastní náklady a riziko do autorizovaného servisního střediska společnosti BINATONE.

Chcete-li získat servis, je třeba zaslat: (a) výrobek a příslušenství; (b) původní doklad o nákupu (stvrzenku) s uvedeným datem a místem prodeje a informace o prodejci výrobku; (c) pokud byl záruční list součástí balení, pak také vyplněný záruční list se sériovým číslem výrobku; (d) písemný popis problému a především (e) vaši adresu a telefonní číslo.

Tyto podmínky ustanovují úplnou dohodu o záruce mezi vámi a společností BINATONE na vámi zakoupené výrobky nebo příslušenství a nahrazují jakékoli předchozí dohody nebo prohlášení, včetně prohlášení učiněných v jakýchkoli publikacích či propagačních materiálech vydaných společností BINATONE a prohlášení učiněných kterýmkoli agentem nebo zaměstnancem společnosti BINATONE, která mohla být v souvislosti s daným nákupem učiněna.

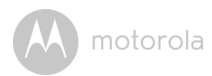

BINATONE TELECOM PLC 1 Apsley Way London NW2 7HF, United Kingdom. Tel: +44(0) 20 8955 2700 Fax: +44(0) 20 8344 8877 e-mail: binatoneuk@binatonetelecom.co.uk

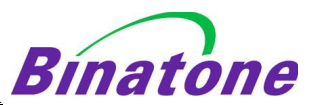

#### EC Declaration of Conformity

We the manufacturer / Importer :

Binatone Telecom Plc 1 Apsley Way London NW2 7HF, United Kingdom.

Declare under our sole responsibility that the following products:-

| Type of equipment: | Wi-Fi Lightshow Projector |
|--------------------|---------------------------|
| Model Name:        | MBP85SN                   |
| Country of Origin: | China                     |
| Brand:             | Motorola                  |

complies with the essential protection requirements of R&TTE Directive 1999/5/EC on the approximation of the laws of the Member States relating to **Radio Spectrum Matters**, the Council Directive 2004/108/EC on the approximation of the laws of the Member States relating to **electromagnetic compatibility (EMC)** and the European Community Directive 2006/95/EC relating to **Electrical Safety**. Directive 2011/65/EC on the restriction of use of hazardous substances (RoHS) and 2009/125/EC relating to eco-design requirement for Energy-Related Products (ErP).

Assessment of compliance of the product with the requirements relating to the essential requirements according to Article 3 R&TTE was based on Annex III of the Directive 1999/5/EC and the following standard:

| Radio Spectrum:    | EN300328 V1.9.1 (2015-02)     |
|--------------------|-------------------------------|
| EMC:               | EN301489-1 V1.9.2 (2011-09);  |
|                    | EN301489-17 V2.2.1 (2012-09)  |
| Electrical Safety: | EN60950-1: 2006+A11+A1+A12+A2 |
| RF Safety:         | EN62311: 2008                 |

The product is labelled with the European Approval Marking CE as show. Any Unauthorized modification of the product voids this Declaration.

CE

Manufacturer / Importer (Signature of authorized person)

Signature: (K.H.Mueller, CT0)

London, 10 Aug, 2016

Place & Date:

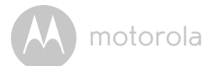

### 10. Technické údaje

| Frekvence        | 2.4G Wi-Fi 802.11 b/g/n podporováno                             |
|------------------|-----------------------------------------------------------------|
| Světelná dioda   | Modrá a červená (2 ks)                                          |
| Napájecí adaptér | Zhongshan BAOLIJIN Electronic Co., Ltd. :<br>BLJ06W050100P1-U 2 |
|                  | Ten Pao International Ltd.:<br>S006AKU0500100                   |
|                  | Vstup: 100-240 Vac, 50/60 Hz, 300 mA<br>Výstup: 5 Vdc, 1000 mA  |

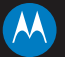

#### motorola

Vyrábí, distribuuje nebo prodává Binatone Electronics International LTD., oficiální držitel licence k tomuto výrobku. MOTOROLA a stylizované logo M jsou obchodní známky nebo registrované obchodní známky společnosti Motorola Trademark Holdings, LLC. a používají se na základě licence. Logo Apple je ochranná známka společnosti Apple Inc. registrovaná ve Spojených státech a dalších zemích. App Store je servisní značkou společnosti Apple Inc. Google Play a Android jsou ochranné známky Google Inc. Wi-Fi je ochranná známka Wi-Fi Alliance. Všechny ostatní ochranné známky jsou majetkem příslušných vlastníků. © 2016 Motorola Mobility LLC. Všechna práva vyhrazena.

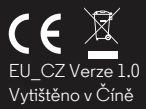